1. Di seguito è riportata la schermata della Home page della procedura SIUSS, da cui si accede alla nuova funzione "Controllo autocertificazioni".

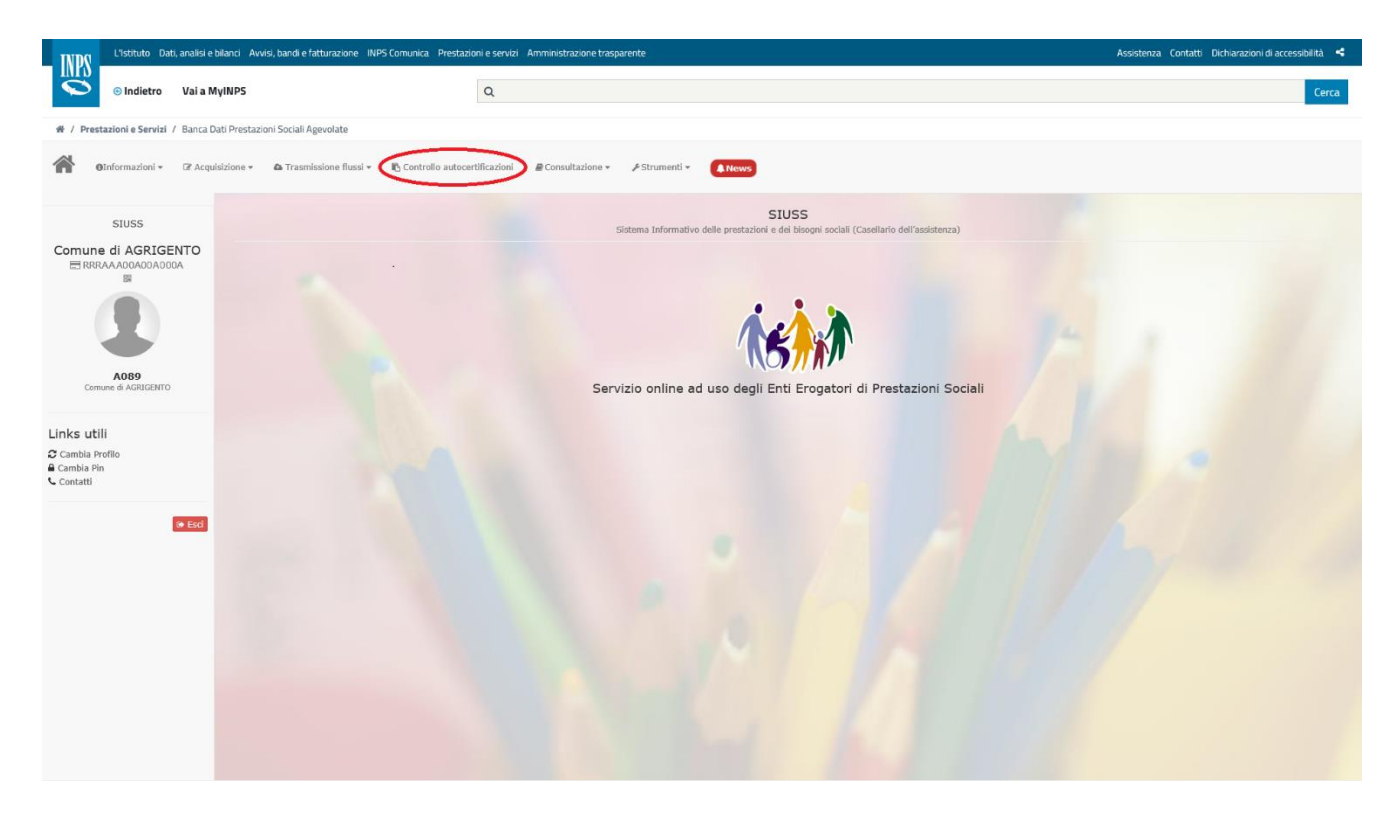

2. Per accedere alla richiesta di informazioni è necessario rilasciare alcune dichiarazioni di assunzione di responsabilità e finalità dell'accesso. In particolare, le informazioni devono riguardare un cittadino avente residenza/domicilio o dimora nel territorio di competenza dell'ente e devono servire per finalità di controllo di dati auto dichiarati dallo stesso cittadino; è richiesto il protocollo della domanda di prestazione presentata dal cittadino all'ente, la tipologia di prestazione richiesta dallo stesso cittadino e i suoi dati anagrafici (codice fiscale, nome e cognome).

Dopo aver compilato i campi richiesti cliccare su "Avanti".

| INDS .                  | L'Istituto Dat             | i, analisi e bila | inci Avvisi, bandi e fatturazione INPS Comuni                                                                                                    | a Prestazioni e servizi Amminist                                                                                                    | trazione trasparente                                                                                                    |                                                                                                    | Assistenza Conta                                                                           | atti Dichiarazioni di accessibilità 🤸             |
|-------------------------|----------------------------|-------------------|----------------------------------------------------------------------------------------------------|----------------------------------------------------------------------------------------------------|----------------------------------------------------------------------------------------------------|----------------------------------------------------------------------------------------------------|--------------------------------------------------------------------------------------------|---------------------------------------------------|
|                         | 🕞 Indietro                 | Vai a Myl         | NPS                                                                                                    | Q                                                                                                    |                                                                                                    |                                                                                                    |                                                                                            | Cerca                                             |
| # / Pres                | tazioni e Servizi          | / Banca Dati      | Prestazioni Sociali Agevolate                                                                                                    |                                                                                                    |                                                                                                    |                                                                                                    |                                                                                            |                                                   |
| <b>*</b>                | 9Informazioni <del>-</del> | 🕼 Acquisia        | ione 👻 🧄 Trasmissione flussi 👻 🎼 Con                                                                                                    | rollo autocertificazioni 🛛 🖉 Consi                                                                                                    | ultazione - 🖌 Strumenti - 🖡 News                                                                                                    |                                                                                                    |                                                                                            |                                                   |
|                         | SIUSS                      |                   | Controllo autocertificazioni) Control                                                                                                    | o autocertificazioni                                                                                                    |                                                                                                    |                                                                                                    |                                                                                            |                                                   |
| Comune                  | e di AGRIGE                | NTO               |                                                                                                    |                                                                                                    |                                                                                                    |                                                                                                    |                                                                                            | Controllo autocertificazioni                      |
| 🗄 RRJ                   | RAAA00A00A00               | 0A                | Q Accesso al Sistema per controllo di                                                                                                    | niarazioni sostitutive di certifi                                                                                                    | icazione o di atti di notorietà ai sensi del D.                                                                                                    | P.R. n. 445/2000 e ss.mm.ii                                                                                                    |                                                                                            | Θ                                                 |
|                         |                            |                   | A Indicazioni                                                                                                    |                                                                                                    |                                                                                                    |                                                                                                    |                                                                                            |                                                   |
| Com                     | A089<br>nune di AGRIGENTO  |                   | Ai sensi della vigente normativa in i<br>finalità previste e pertinenti, in coni<br>dichiarazioni mendaci e falsità in ati<br>di accedere al Sistema per con | iateria di protezione dei dati p<br>irmità ai principi di liceità, mir<br>. (artt. 46, 47, 71, 75 e 76 de<br>trollo autocertificazioni/dichia | personali di cui al Regolamento UE 2016/67<br>nimizzazione, finalizzazione, limitazione de<br>Il D.P.R. 445/2000) dichiaro:<br>Irazioni sostitutive ricevute ai sensi del D.P. | 9, è necessario che la consultazione e il trat<br>la conservazione, integrità e riservatezza (ai<br>R. 445/2000 da un cittadino | tamento dei dati personali vengano effetti<br>trt. 5). Pertanto, consapevole delle sanzion | uati esclusivamente per le<br>i penali in caso di |
| Links uti               | ili                        |                   | avente residenza/domicilio/d                                                                                                    | mora nel territorio di comp<br>te richiesta di accesso alla                                                                                   | petenza di questo Ente<br>I seguente misura assistenziale:                                                                                                    |                                                                                                    |                                                                                            |                                                   |
| Cambia Pr<br>Cambia Pir | rofilo                     |                   | 1                                                                                                    |                                                                                                    |                                                                                                    |                                                                                                    |                                                                                            |                                                   |
| 🕻 Contatti              |                            |                   | Protocollo Domanda Ente *                                                                                                    |                                                                                                    |                                                                                                    |                                                                                                    |                                                                                            |                                                   |
|                         | I                          | 🛛 Esci            | 1                                                                                                    |                                                                                                    |                                                                                                    |                                                                                                    |                                                                                            |                                                   |
|                         |                            |                   | & Beneficiario                                                                                                    |                                                                                                    |                                                                                                    |                                                                                                    |                                                                                            |                                                   |
|                         |                            |                   | Codice Fiscale *                                                                                                    |                                                                                                    | Nome *                                                                                                    | с                                                                                                    | Cognome *                                                                                  |                                                   |
|                         |                            |                   |                                                                                                    |                                                                                                    | 1                                                                                                    |                                                                                                    | 1                                                                                          |                                                   |
|                         |                            |                   |                                                                                                    |                                                                                                    |                                                                                                    |                                                                                                    |                                                                                            |                                                   |
|                         |                            |                   | O Esci Avanti O                                                                                                    |                                                                                                    |                                                                                                    |                                                                                                    |                                                                                            |                                                   |
|                         |                            |                   |                                                                                                    |                                                                                                    |                                                                                                    |                                                                                                    |                                                                                            |                                                   |
|                         |                            |                   |                                                                                                    |                                                                                                    |                                                                                                    |                                                                                                    |                                                                                            |                                                   |

3. Nella schermata successiva il codice fiscale del cittadino è verificato dal sistema. Appaiono anche i dati identificativi dell'ente, a cui è data la possibilità di inserire o aggiungere un indirizzo e-mail (utile per eventuali contatti futuri da parte dell'Istituto). È chiesto poi all'operatore di indicare l'anno di interesse relativo ai dati da verificare e la tipologia di prestazione (da scegliere tramite menù a tendina tra quelle erogate dall'INPS). Quindi cliccare sul pulsante "Cerca".

|                                                         |                                                                                                    | ~                                                        |                                               | Cerce                   |
|---------------------------------------------------------|----------------------------------------------------------------------------------------------------|----------------------------------------------------------|-----------------------------------------------|-------------------------|
| 💣 / Prestazioni e Servizi / Banca Da                    | ti Prestazioni Sociali Agevolate                                                                                   |                                                          |                                               |                         |
| 0Informazioni - Gr Acquis                               | izione 👻 🤷 Trasmissione flussi 👻 🌓 Controllo autoco                                                                | rtificazioni 🖉 Consultazione + 🖌 Strumenti +             | & News                                        |                         |
| SIUSS                                                   | Controllo autocertificazioni Controllo autoc                                                                       | ertificazioni                                            |                                               | Costello autocetificari |
| Comune di AGRIGENTO                                     | Q Ricerca                                                                                                    |                                                          |                                               |                         |
|                                                         | Beneficiario                                                                                                    |                                                          |                                               |                         |
| 4089                                                    | Codice Fiscale<br>CCCCCC22C22C22C2                                                                                 | Nome<br>CCC                                              |                                               | Cognome<br>CCC          |
| Comune di AGRIGENTO                                     | 盦 Ente                                                                                                    |                                                          |                                               |                         |
| Links utili<br>Cambia Profilo<br>Cambia Pin<br>Contatti | Ente Denom                                                                                                    | inazione<br>Comune di AGRIGENTO                          |                                               |                         |
| @ Esci                                                  |                                                                                                    |                                                          |                                               |                         |
|                                                         | Provincia *                                                                                                    |                                                          | Comune *                                      |                         |
|                                                         | AGRIGENTO                                                                                                    | ~                                                        | AGRIGENTO                                     | ~                       |
|                                                         | Aggiungi Indirizzo Email (Si consiglia di Inser<br>Mail@inps.it;                                                   | rire Indirizzi che accettano mail PEC. Se necessario ins | serire più indirizzi, occorre separarli da ;) |                         |
|                                                         | G' Prestazione                                                                                                    |                                                          |                                               |                         |
|                                                         | Anno *         Codice           Ξ         2022         Ξ         Ξ           2020         2020         Ξ         Ξ | Prestazione *<br>selezionare                             |                                               | ~                       |
|                                                         | Q Cerca                                                                                                    |                                                          |                                               | O Esci C Nuova Ricerca  |

4. nella parte bassa della schermata apparirà il risultato della ricerca, che riporterà la data inizio e la data fine della prestazione richiesta e i mesi di erogazione. Solo qualora sia necessario acquisire anche l'importo della prestazione sarà necessario cliccare sul pulsante "Dettaglio"

|                                                         | & Beneficiario                                       |                                        |                               |                  |                          |                    |  |             |                         |  |  |
|---------------------------------------------------------|------------------------------------------------------|----------------------------------------|-------------------------------|------------------|--------------------------|--------------------|--|-------------|-------------------------|--|--|
| 4089                                                    | Codice Fiscale                                       | Nome<br>CCC                            | : Cognome<br>CCC              |                  |                          |                    |  |             |                         |  |  |
| Comune di AGRIGENTO                                     | <b>≜</b> Ente                                        |                                        |                               |                  |                          |                    |  |             |                         |  |  |
| Links utili<br>Cambia Profilo<br>Cambia Pin<br>Contatti | Ente                                                 | Denominazione Comune di AGRIGEN        | го                            |                  |                          |                    |  |             |                         |  |  |
| (+ Esci                                                 | 🏛 Sede legale dell'ente                              |                                        |                               |                  |                          |                    |  |             |                         |  |  |
|                                                         | Provincia *                                          |                                        |                               | Comune           | •                        |                    |  |             |                         |  |  |
|                                                         | ■ AGRIGENTO                                          |                                        | ~                             | = AG             | RIGENTO                  |                    |  |             | ~                       |  |  |
|                                                         | Aggiungi Indirizzo Email (Si consig<br>mail@inps.it; | flia di inserire indirizzi che accetta | ano mail PEC. Se necessario i | inserire più ind | irizzi, occorre separarl | li da ;)           |  |             |                         |  |  |
|                                                         | G Prestazione                                        |                                        |                               |                  |                          |                    |  |             |                         |  |  |
|                                                         | Anno *                                               | Codice Prestazione *                   |                               |                  |                          |                    |  |             |                         |  |  |
|                                                         | ⊒ 2019 ∨                                             | ■ A1.04.01 Reddito Inc                 | lusione                       |                  |                          |                    |  |             | ~                       |  |  |
|                                                         | Q Carca                                              |                                        |                               |                  |                          |                    |  |             | ● Esci 🎜 Nuova Ricerca  |  |  |
|                                                         | Risultato della Ricerca                              |                                        |                               |                  |                          |                    |  |             | Θ                       |  |  |
|                                                         | Visualizza 10 V elementi                             |                                        |                               |                  |                          |                    |  |             | Filtra:                 |  |  |
|                                                         | Data Inizio                                          | Data                                   | Fine                          |                  |                          | Mesi di erogazione |  | Azioni      |                         |  |  |
|                                                         | 01/03/2019                                           |                                        |                               |                  |                          | 7                  |  | Q Dettaglio |                         |  |  |
|                                                         | Vista da 1 a 1 di 1 elementi                         |                                        |                               |                  |                          |                    |  |             | Precedente 1 Successivo |  |  |

5. L'operatore dell'ente dovrà, in tal caso, dichiarare obbligatoriamente la necessità di visualizzare l'importo della prestazione e spuntare una delle relative motivazioni, cliccando sulle apposite caselle. Dovrà poi cliccare su "Visualizza importo".

| ACCONTRACTOR |                                                                                                    | Visualizzazione Importo Prestazione  Ciscolonare almeno una finalità di questo Ente è necessario verificare l'importo della prestazione  Per (Sciocionare almeno una finalità tra le sequenti):  Controllare l'importo audichinara da di tittadine  Eregare una prestazione  Q tinuatiza tegenta v or trenta consustanza. |                                                        |          |                    |  |                        |                              |  |
|--------------|----------------------------------------------------------------------------------------------------|----------------------------------------------------------------------------------------------------|--------------------------------------------------------|----------|--------------------|--|------------------------|------------------------------|--|
|              | Sede legale defrente  Provincia *  Additionation Additional Individuo Additional  (C Prestazione  Anno *  2019  C press | il consiglie di inserire indicissi che a<br>Cadice Prestazione *<br>Y                                                                                                    | eccettere mail PEC. Se recesserie ins<br>to Inclusione | Comune * | (de ;)             |  |                        | *<br>*                       |  |
|              | Risultato della Ricerca       Visualizza       10       nate telene       otrezzoso       Vista da 1. o 1 di 1 elementi |                                                                                                    | Plater Films                                           |          | Meat di aregaricos |  | Ariumi<br>Ct Dettaglio | Pitra: Precedente Successive |  |

6. A questo punto sarà fornito tutto il dettaglio dei dati della prestazione richiesta comprensivi dell'importo.

|                             | & Beneficiario                     |                                                            |                                                                       |              |                     |           |  |  |  |
|-----------------------------|------------------------------------|------------------------------------------------------------|-----------------------------------------------------------------------|--------------|---------------------|-----------|--|--|--|
|                             | Codice Fiscale<br>CCCCCC22C22C22C2 | 🖹 Visualizzazione                                          | Importo Prestazione                                                   | ome          |                     |           |  |  |  |
| A089<br>Comune di AGRIGENTO |                                    | ☑ Dichiaro che per le finali<br>Per (Selezionare almeno un | à di questo Ente è necessario verific<br>a finalità tra le seguenti): |              |                     |           |  |  |  |
|                             | 🏛 Ente                             | Controllare l'importo a                                    | utodichiarato dal cittadino                                           |              |                     |           |  |  |  |
| Links utili                 | Ente                               | Erogare una prestazior                                     | Frogare una prestazione a integrazione                                |              |                     |           |  |  |  |
| Cambia Profilo              | # A089                             |                                                            |                                                                       |              |                     |           |  |  |  |
| Contatti                    |                                    |                                                            |                                                                       |              | 🖹 Esporta           |           |  |  |  |
|                             |                                    | Anno richiesto                                             | Codice Fiscale                                                        |              |                     |           |  |  |  |
| (+ Esci                     | 🏛 Sede legale dell'ente            | 2019 🖹                                                     | CCCCCC22C22C22C                                                       |              | E                   |           |  |  |  |
|                             | Provincia *                        | Codice Prestazione                                         |                                                                       |              |                     |           |  |  |  |
|                             | ■ AGRIGENTO                        | A1.04.01 - Reddito Inclusion                               | e                                                                     | ~            |                     |           |  |  |  |
|                             | Aggiungi Indirizzo Email (s        | Data Inizio                                                | Data Fine Mesi d                                                      | i erogazione | Importo Complessivo |           |  |  |  |
|                             |                                    | 01/03/2019                                                 | 1                                                                     | =            | 1.312,50 €          |           |  |  |  |
|                             |                                    |                                                            |                                                                       |              |                     |           |  |  |  |
|                             |                                    |                                                            |                                                                       | 🗸 Termi      | na consultazione    |           |  |  |  |
|                             | G Prestazione                      |                                                            |                                                                       |              |                     |           |  |  |  |
|                             | Anno *                             | Codice Prestazione *                                       |                                                                       |              |                     |           |  |  |  |
|                             | ≡ 2019                             |                                                            | Inclusione                                                            |              |                     | · · · · · |  |  |  |

Si segnala che per il Reddito di cittadinanza (A7.01) e per la Pensione di cittadinanza (A7.02) l'anno richiesto corrisponde all'anno di erogazione dei pagamenti (cassa), mentre le date "da…a" indicano il periodo di competenza della prestazione.

| Comerce Academic<br>Comerce Academic<br>Comerce Academic<br>Academic Academic<br>Comerce Academic<br>Comerce<br>Comerce<br>Comerce<br>Comerce<br>Comerce<br>Comerce<br>Comerce<br>Comerce<br>Comerce<br>Academic<br>Comerce<br>Comerce<br>Comerco | Codice Fiscale<br>RRRRR7787787778<br>tente<br>Finte<br>A089                                                    | Visualizza:     ✓ Dichiaro che per     Per (Selezionare ali         ⊂ Controllare l'im         ✓ Erogare una pr         Dettaollo della Pi | zione<br>le finali<br>meno u<br>iporto a<br>estazio | E Importo Pres<br>ità di questo Ente è ne<br>na finalità tra le segu<br>nutodichiarato dal cittu<br>ne a integrazione | tazio<br>ecessari<br>enti):<br>adino | NE<br>io verificare l'importo                      | della p    | restazione                                        | ×     | ome |                                        |                   |                  |  |
|----------------------------------------------------------------------------------------------------|----------------------------------------------------------------------------------------------------|----------------------------------------------------------------------------------------------------|-----------------------------------------------------|----------------------------------------------------------------------------------------------------|--------------------------------------|----------------------------------------------------|------------|---------------------------------------------------|-------|-----|----------------------------------------|-------------------|------------------|--|
|                                                                                                    | Sede legale dell'ente  Provincia *  Aggiungi Indirizzo Email (e  realiganps.4;  Prestazone  Anno *  2020       | Anno richiesto 2020 Codice Prestazione A7.01 - Reddito di G Da 01/07/2019 Importo Quota A 0.00                                             | Cittadina<br>M                                      | Codice Fiscale<br>RRRRRR77R77R777R<br>nza<br>A<br>31/07/2020<br>Importo Quota B<br>611,00                             | ٤<br>٤                               | Mesi di erogazione<br>13<br>Tipo Quota B<br>AFTITO | ≡<br>✓ Ter | Importo Complexsi<br>611,00<br>mina consultazione | Porta |     |                                        |                   | ~                |  |
|                                                                                                    | Cerer  Risultato della fucerca (leogi Visualizza 10 elementi  autorzata autorzata Vista da 1 a 2 di 2 elementi | nota sulla modalită di ec                                                                                                    | strazione                                           | 2)<br>A<br>3J/07/2020<br>3J/07/2020                                                                                   |                                      |                                                    |            | Fleat di wroganium<br>2<br>23                     |       |     | Asteni<br>Q. Dettaglio<br>Q. Dettaglio | O Feed<br>Piltra: | O Nuova filoarca |  |

7. A questo punto sarà possibile effettuare una nuova ricerca (cliccando sull'apposito tasto in basso a destra nella schermata) oppure uscire dalla funzione.

| A089                                     | Codice Fiscale         Nome         Cognome           RRRRRR77R777R         RRR         RRR |                                                                    |                                     |         |                                 |                    |  |             |                          |  |  |  |
|------------------------------------------|---------------------------------------------------------------------------------------------|--------------------------------------------------------------------|-------------------------------------|---------|---------------------------------|--------------------|--|-------------|--------------------------|--|--|--|
| Comune di AGRIGENTO                      | 盦 Ente                                                                                      |                                                                    |                                     |         |                                 |                    |  |             |                          |  |  |  |
| Links utili                              | Ente                                                                                        | Denominazione                                                      |                                     |         |                                 |                    |  |             |                          |  |  |  |
| Cambia Profilo<br>Cambia Pin<br>Contatti |                                                                                             | <ul> <li>Comune di AGRI</li> </ul>                                 | IGENTO                              |         |                                 |                    |  |             |                          |  |  |  |
| (+ Esci                                  | 🏛 Sede legale dell'ente                                                                     |                                                                    |                                     |         |                                 |                    |  |             |                          |  |  |  |
|                                          | Provincia *                                                                                 |                                                                    |                                     | Co      | mune *                          |                    |  |             |                          |  |  |  |
|                                          | ≡ AGRIGENTO                                                                                 |                                                                    | ~                                   | =       | AGRIGENTO                       |                    |  |             | ~                        |  |  |  |
|                                          | Aggiungi Indirizzo Email (Si con                                                            | siglia di inserire indirizzi che a                                 | accettano mail PEC. Se necessario i | nserire | e più indirizzi, occorre separa | arli da ;)         |  |             |                          |  |  |  |
|                                          | mail@inps.it;                                                                               |                                                                    |                                     |         |                                 |                    |  |             |                          |  |  |  |
|                                          | G Prestazione                                                                               |                                                                    |                                     |         |                                 |                    |  |             |                          |  |  |  |
|                                          | Anno *                                                                                      | Codice Prestazione *                                               |                                     |         |                                 |                    |  |             |                          |  |  |  |
|                                          | ≡ 2020 ∨                                                                                    | ■ A7.02 Pensione                                                   | di Cittadinanza                     |         |                                 |                    |  |             | ~                        |  |  |  |
|                                          | SIUSS                                                                                       |                                                                    |                                     |         |                                 |                    |  |             |                          |  |  |  |
|                                          | L'anno ric                                                                                  | chiesto corrisponde all'anno di<br>ne dei pagamenti: le date "da - |                                     |         |                                 |                    |  |             | $\frown$                 |  |  |  |
|                                          | Q Cerca a" indicar della pres                                                               | no il periodo di competenza                                        |                                     |         |                                 |                    |  |             | 🗢 Esci 🗢 🗢 Nuova Ricerca |  |  |  |
|                                          | Risultato della Ricerca (leggi nota sulla modalità di estrazione)                           |                                                                    |                                     |         |                                 |                    |  |             |                          |  |  |  |
|                                          | Visualizza 10 🗸 elementi                                                                    |                                                                    |                                     |         |                                 |                    |  |             | Filtra:                  |  |  |  |
|                                          | Da A                                                                                        |                                                                    |                                     |         |                                 | Mesi di erogazione |  | Azioni      |                          |  |  |  |
|                                          | 01/06/2019                                                                                  |                                                                    | 30/06/2019                          |         |                                 | 1                  |  | Q Dettaglio |                          |  |  |  |
|                                          | 01/08/2020                                                                                  |                                                                    | 31/08/2020                          |         |                                 | 1                  |  | Q Dettaglio |                          |  |  |  |
|                                          | Vista da 1 a 2 di 2 elementi                                                                |                                                                    |                                     |         |                                 |                    |  |             | Precedente 1 Successivo  |  |  |  |

8. Terminate tutte le ricerche, cliccato il pulsante "Esci" apparirà la seguente finestra, nella quale sarà richiesto di spuntare le seguenti dichiarazioni.

|                                                         | Codice Fiscale<br>RRRRR77R77R77R   | ✓ Fine Controllo                                              | ×                                                        | Cognome |  |  |  |  |  |
|---------------------------------------------------------|------------------------------------|---------------------------------------------------------------|----------------------------------------------------------|---------|--|--|--|--|--|
| A089<br>Comune di AGRIGENTO                             | 1 Ente                             | L'Ente:                                                       | ione delle informazioni richieste                        |         |  |  |  |  |  |
| Links utili<br>Cambia Profilo<br>Cambia Pin<br>Contatti | Ente                               | Comu                                                          | rstema i dati delle prestazioni erogate<br>✓ Fina Chiudi |         |  |  |  |  |  |
| (+ Esci                                                 | 1 Sede legale dell'ente            |                                                               |                                                          |         |  |  |  |  |  |
|                                                         | Provincia *                        |                                                               | Comune *                                                 |         |  |  |  |  |  |
|                                                         | ■ AGRIGENTO                        |                                                               | ✓                                                        | ×       |  |  |  |  |  |
|                                                         | Aggiungi Indirizzo Email (Si consi | siglia di inserire indirizzi che accettano mail PEC. Se neces | sario inserire più indirizzi, occorre separarli da ;)    |         |  |  |  |  |  |
|                                                         | mai@imps.it;                       |                                                               |                                                          |         |  |  |  |  |  |
|                                                         |                                    |                                                               |                                                          |         |  |  |  |  |  |
|                                                         | G Prestazione                      |                                                               |                                                          |         |  |  |  |  |  |
|                                                         | Anno *                             | Codice Prestazione *                                          |                                                          |         |  |  |  |  |  |